# Верификация профиля пользователя Сферума и возможность последующего входа наплатформу через Госуслуги

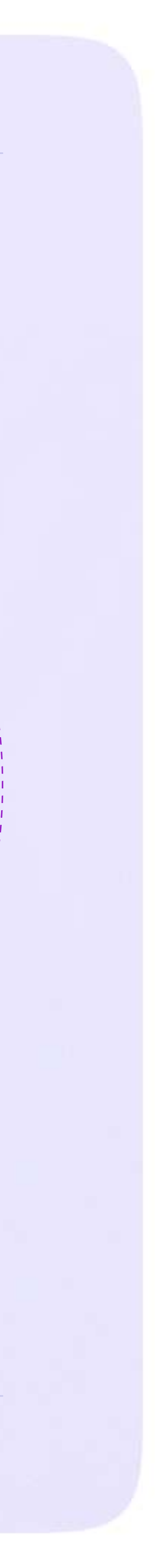

# Теперь вы можете верифицировать свой профиль через Госуслуги. Для этого войдите в профиль Сферума и нажмите на кнопку «Перейти на Госуслуги» на главной странице или в разделе «Настройки»

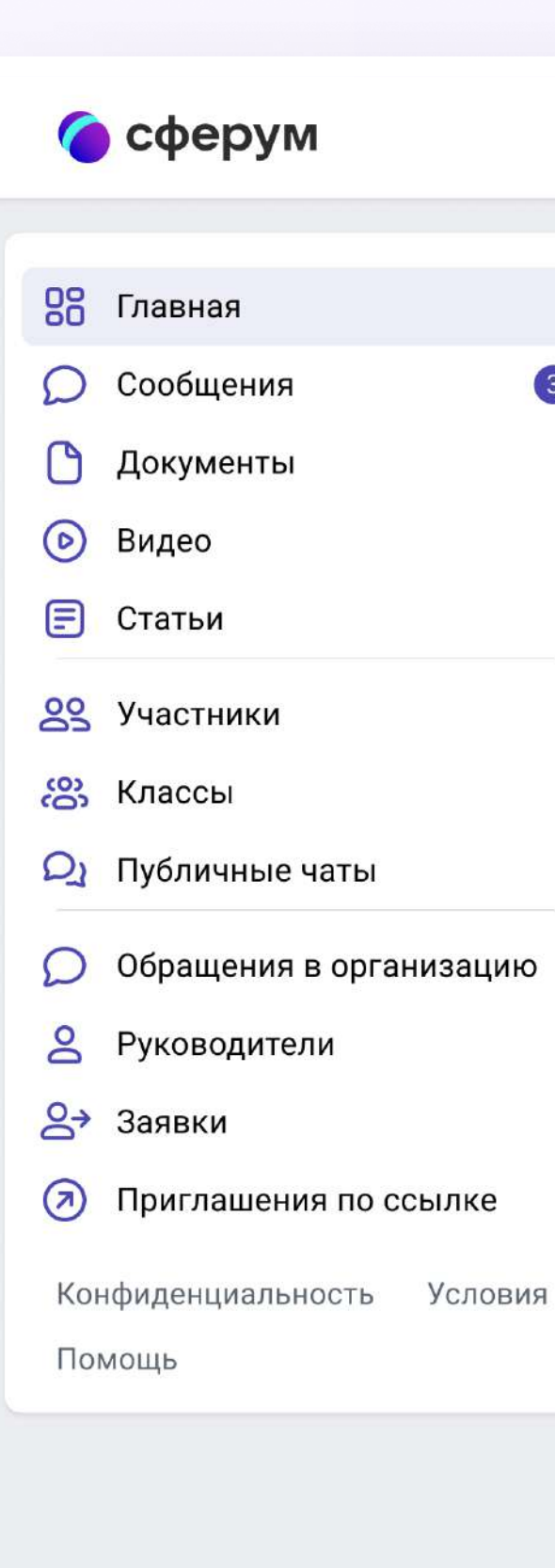

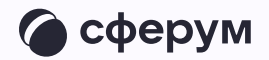

#### ГОУ СОШ № 1029

| <ul> <li>Подключите Госуслуги</li> <li>Для быстрого входа в учебный профиль и безопасности.</li> <li>Специальный знак рядом с вашим именем подтвердит, что это действительно вы, а не злоумышленники.</li> <li>Перейти на Госуслуги</li> </ul> | Новый звонок в один клик<br>Нажмите, чтобы выбрать<br>участников<br>П Начать звонок |
|----------------------------------------------------------------------------------------------------|-------------------------------------------------------------------------------------|
| ГОУ СОШ № 1029<br>Организация дополнительного профессионального<br>образования<br>Вы можете пройти наши курсы профессиональной<br>переподготовки, повышения квалификации и                                                                     | К Ферум теперь<br>в VK Мессенджере – удобно<br>и безопасно для учебы                |
| <ul> <li>Э 275 участников</li> <li>≡ ГОУ СОШ № 1029 открыта 07.09.1936 г. ТОП-100 лучших школ<br/>России. Расположена в самом центре города – на Красном<br/>проспекте. Удобное транспортное сообщение, комфортные</li> </ul>                  | AppGallery П RuStore <sup>beta</sup>                                                |
| <ul> <li></li></ul>                                                                                                    |                                                                                     |
| Расписание                                                                                                    |                                                                                     |

•

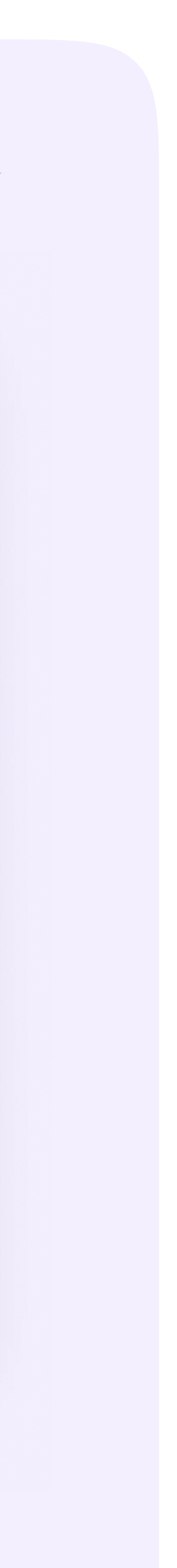

Светлана Дмитриева 🧳 🗸

### 1. Нажмите «Продолжить»

сферум

Главная

Сообщения

Документы

Видео

Статьи

Участники

Классы

Публичные чаты

Обращения в организацию

Руководители

Заявки

Приглашения по ссылке

нфиденциальность Условия мощь

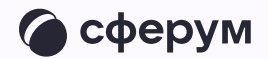

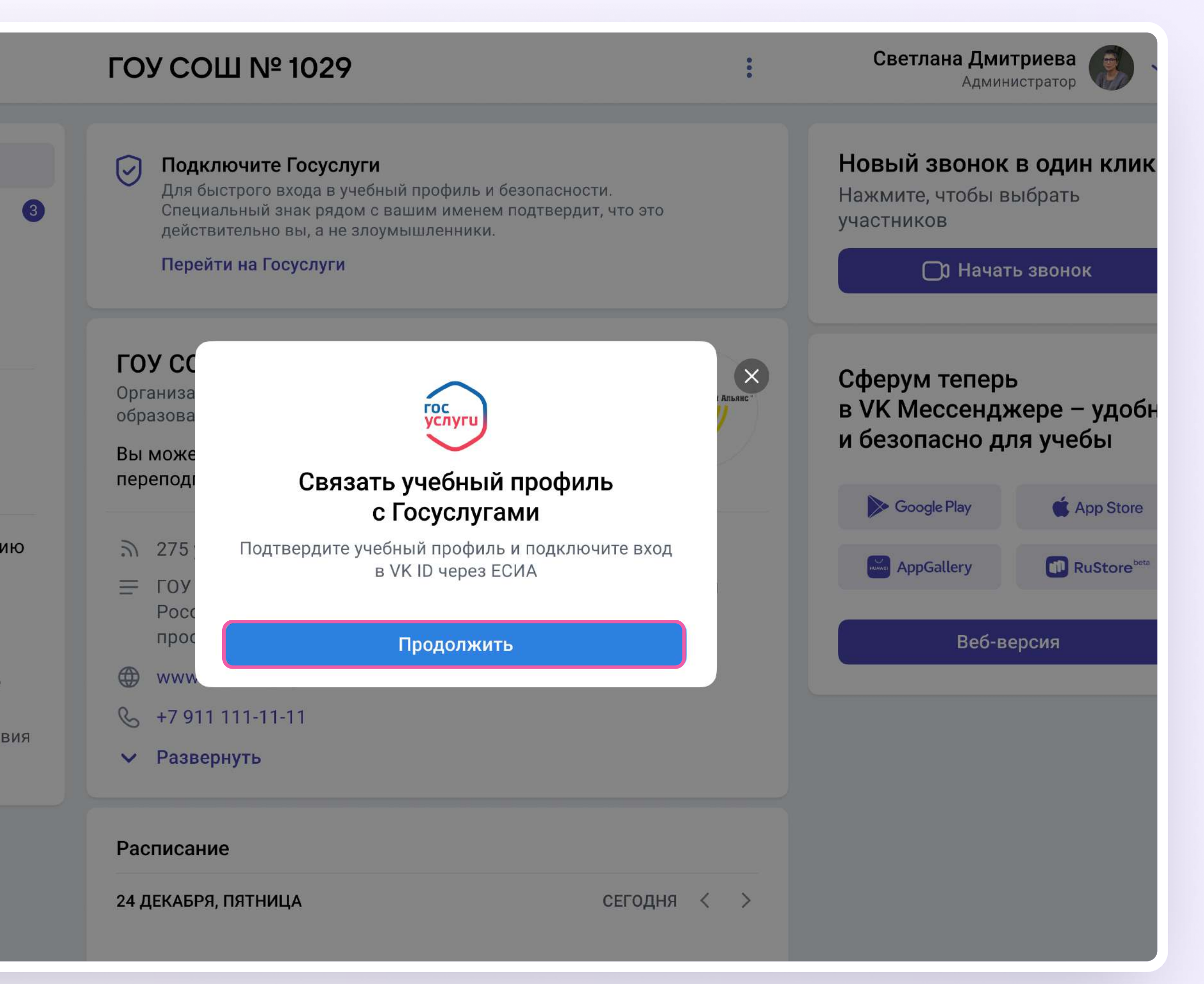

#### 2

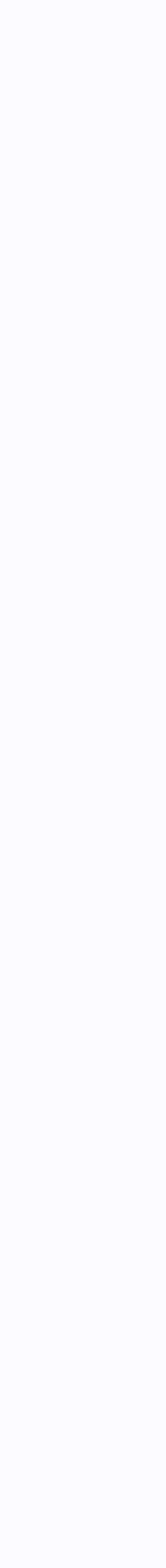

- 2. Авторизуйтесь через Госуслуги
- 3. Подтвердите вход кодом из СМС

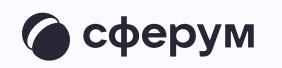

| госуслуги                                                                                                    |  |
|----------------------------------------------------------------------------------------------------|--|
| Телефон / Email / СНИЛС                                                                                                    |  |
| Пароль                                                                                                    |  |
| Восстановить                                                                                                    |  |
| Войти                                                                                                    |  |
| Войти другим способом                                                                                                    |  |
| Эл. подпись                                                                                                    |  |
| Не удаётся войти?                                                                                                    |  |
|                                                                                                    |  |
| < <b>госуслуги</b>                                                                                                    |  |
| <ul> <li>СОСУСЛУГИ</li> <li>Код подтверждения отправлен на номер<br/>+7 965 *** *75</li> </ul>                                             |  |
| Код подтверждения отправлен на номер<br>+7 965 *** * 75                                                                                    |  |
| <section-header><section-header><section-header><text><text><text></text></text></text></section-header></section-header></section-header> |  |

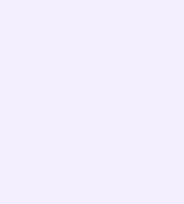

- 4. Нажмите «Связать»
- Введите пароль от VK ID. Если забыли пароль, его можно восстановить по кнопке «Забыли пароль»

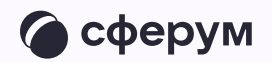

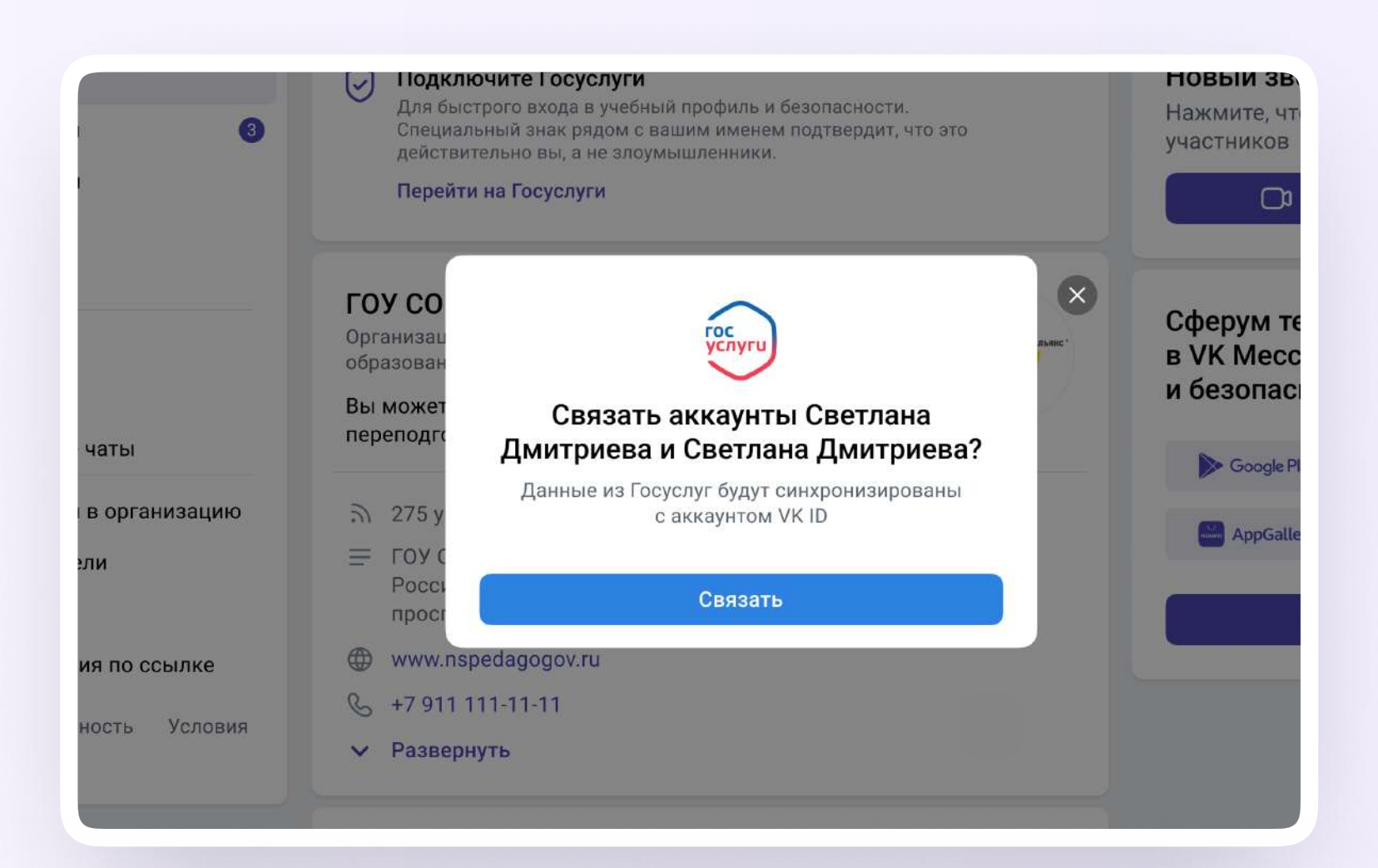

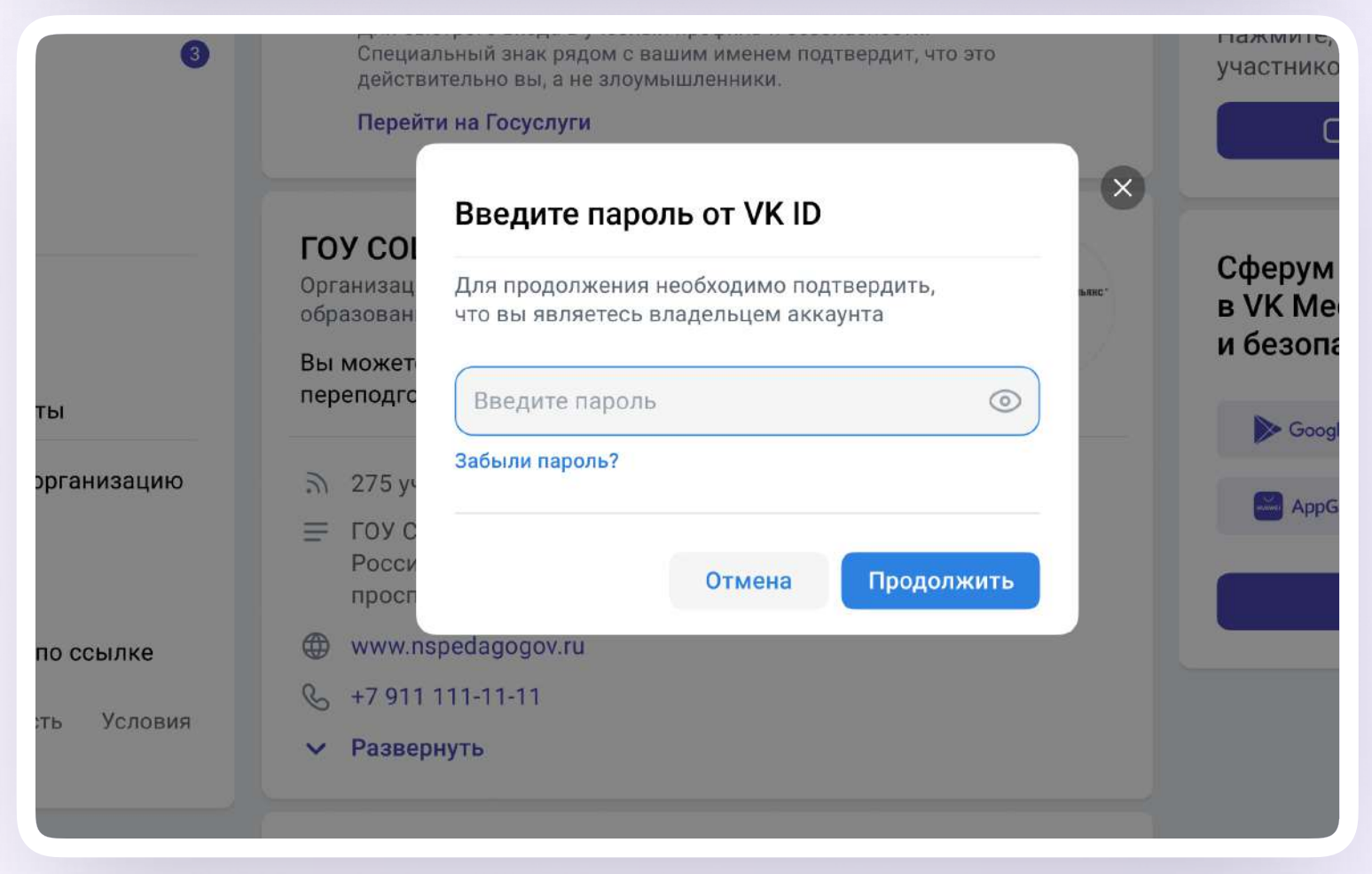

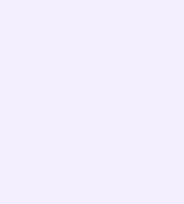

# Если данные не совпадают, синхронизируйте их

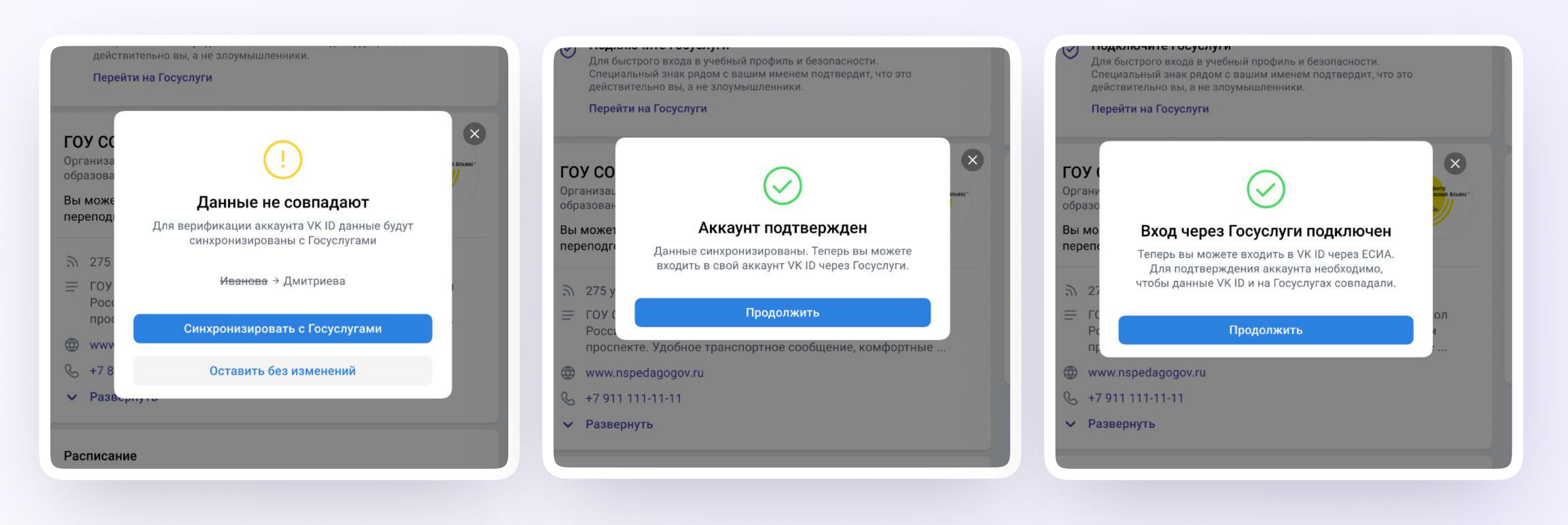

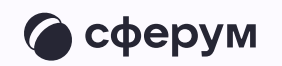

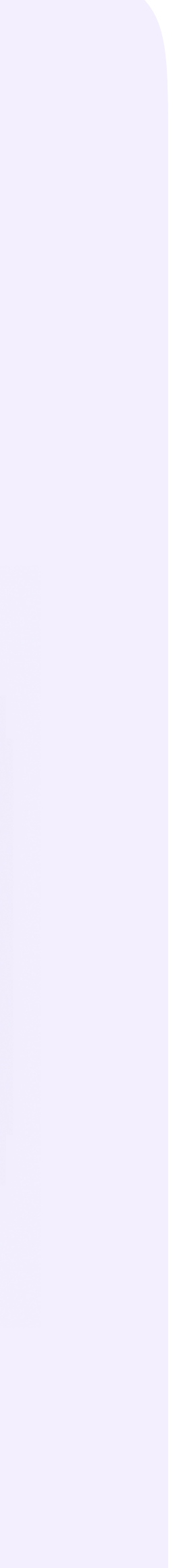

# После верификации в настройках профиля появится значок подтверждения привязки

| 🌀 сферум                                                                                                    | ГОУ СОШ № 1029                                                                  | :                                                                              | Светлана Дмитриева 🛞 🗸                                                  |
|----------------------------------------------------------------------------------------------------|---------------------------------------------------------------------------------|--------------------------------------------------------------------------------|-------------------------------------------------------------------------|
| <ul><li>Сообщения</li></ul>                                                                                   | Вы не можете редактировать данне отвяжите профиль от Госуслуг или               | ые. Для того, чтобы отредактировать их,<br>обратитесь в техническую поддержку. | <b>Новый звонок в один клик</b><br>Нажмите, чтобы выбрать<br>участников |
| <ul> <li>Документы</li> <li>Видео</li> <li>Статьи</li> </ul>                                                  | Светлана Вадимовна                                                              | а Дмитрие за<br>Профиль подтвержден<br>через Госуслуги                         | 🗅 Начать звонок                                                         |
| <b>29</b> Участники<br><b>29</b> Классы                                                                       | Имя<br>Елизавета                                                                | Фамилина<br>Рощина                                                             | Сферум теперь                                                           |
| <b>О</b> ос                                                                                                   | Отчество<br>Вадимовна                                                           | Пол<br>Женский                                                                 | Google Play 🏟 App Store                                                 |
| <ul> <li>Обращения в организацию</li> <li>Руководители</li> </ul>                                             | Дата рождения                                                                   | Контактный номер телефона                                                      | AppGallery RuStore <sup>beta</sup>                                      |
| <ul> <li>Заявки</li> <li>Приглашения по ссылке</li> <li>Конфиденциальность Условия</li> <li>Помощь</li> </ul> | 23 04 1990<br>Время доступности<br>пн 11:00 – 22:00, вт 8:00 – 17:<br>Сохранить | +7 911 111-11-11                                                               | Веб-версия                                                              |

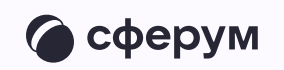

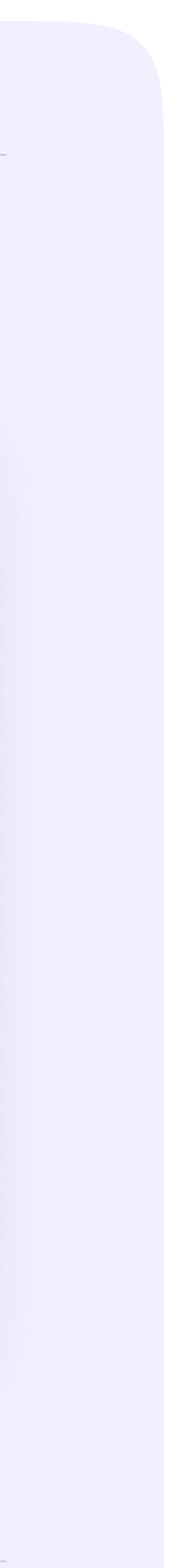

В профиле другого человека можно увидеть, подтверждён ли его аккаунт. Например, если пользователь создаст учебный профиль на sferum.ru, а потом подаст заявку в свою школу или перейдёт в неё по ссылкеприглашению, администратор школьного сообщества увидит, что заявку подаёт реальный человек, профиль которого верифицирован через Госуслуги

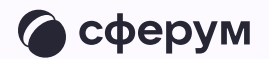

| С<br>Профиль подтвержден<br>через Госуслуги<br>Близавета Владимировна Рощина    |
|---------------------------------------------------------------------------------|
| Учитель · Русский язык, литература<br>Написать сообщение<br>Добавить в контакты |
| Организации<br>Гимназия №1, Санкт-Петербург<br>4А, 4В, 4Б                       |
| Контактная информация<br>🌭    +7 911 111-11-11                                  |
| Время доступности<br>пн 8:00 – 17:00<br>Вт 8:00 – 17:00<br>ЧТ 17:00 – 20:00     |
| Заблокировать Елизавету<br>ID пользователя: 123456                              |

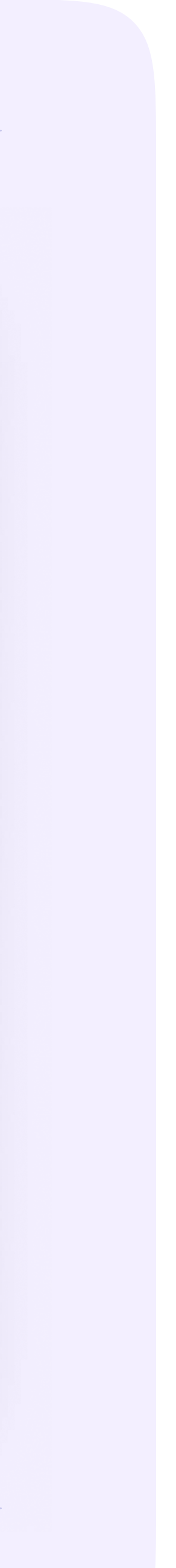

# После верификации профиля администратору можно будет входить на платформу Сферум sferum.ru через Госуслуги

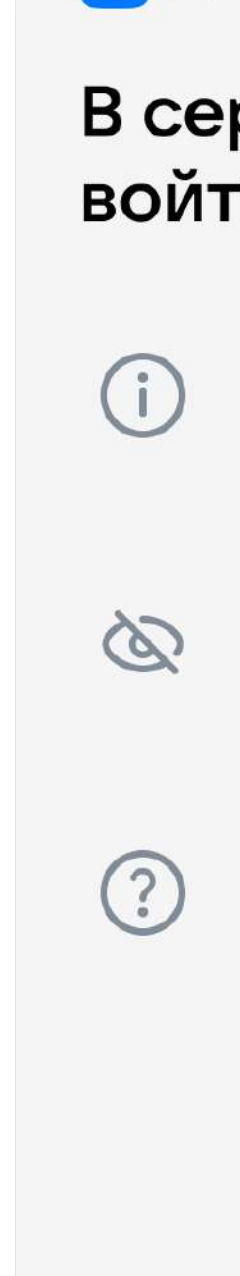

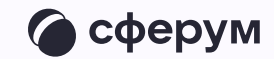

# U 💟

# В сервис «Сферум» можно войти через VK ID

| 1 |  |
|---|--|
|   |  |

При регистрации в Сферуме аккаунт ВКонтакте не создаётся

Если у вас уже есть профиль ВКонтакте, никто в Сферуме его не увидит

По любым вопросам пишите в Поддержку: info@sferum.ru

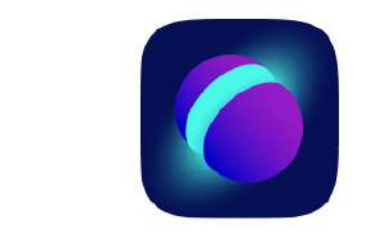

## Вход в «Сферум»

Телефон или почта

 $\leftarrow$ 

Продолжить

Или

#### 🥪 Войти через Госуслуги

Нажимая «Продолжить», вы принимаете пользовательское соглашение и политику конфиденциальности

Передаваемые данные >

#### Подробнее о VK ID

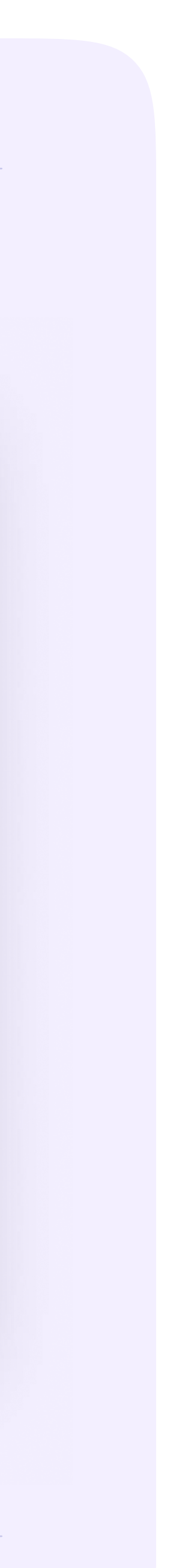

Если нужно изменить данные в профиле Сферум, потребуется отвязать его от Госуслуг. Сделать это можно в разделе «Настройки» или «Профиль»

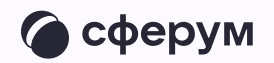

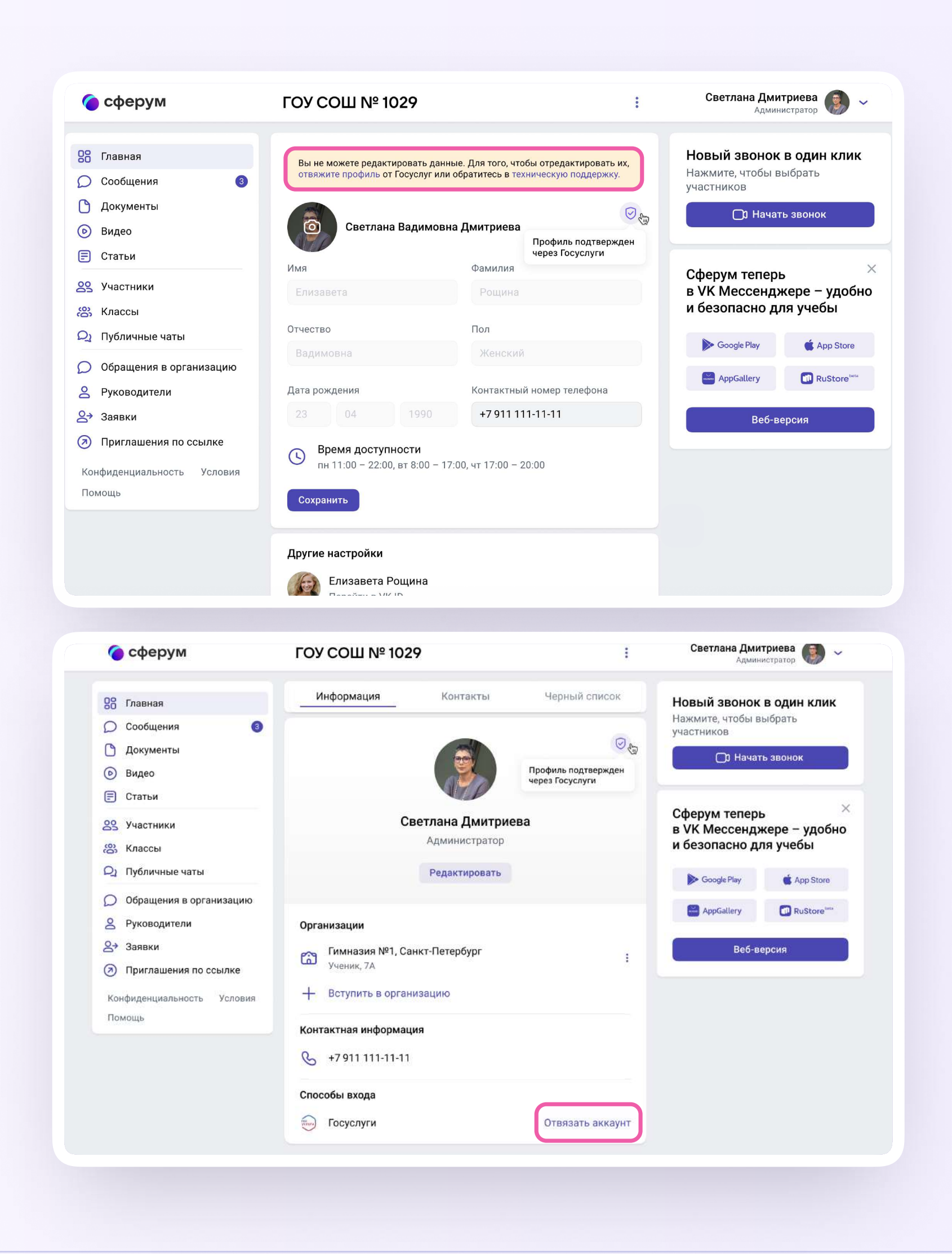

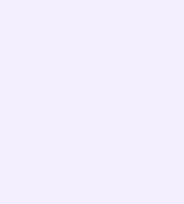

В настройках учебного профиля нажмите на ссылку «Отвяжите профиль», перейдите в раздел «Безопасность» и в поле «Способы входа» около «Госуслуги» нажмите на три точки — «Отключить».

Теперь вы можете отредактировать данные в учебном профиле. После чего аккаунты можно будет связать повторно

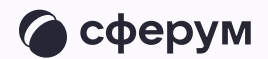

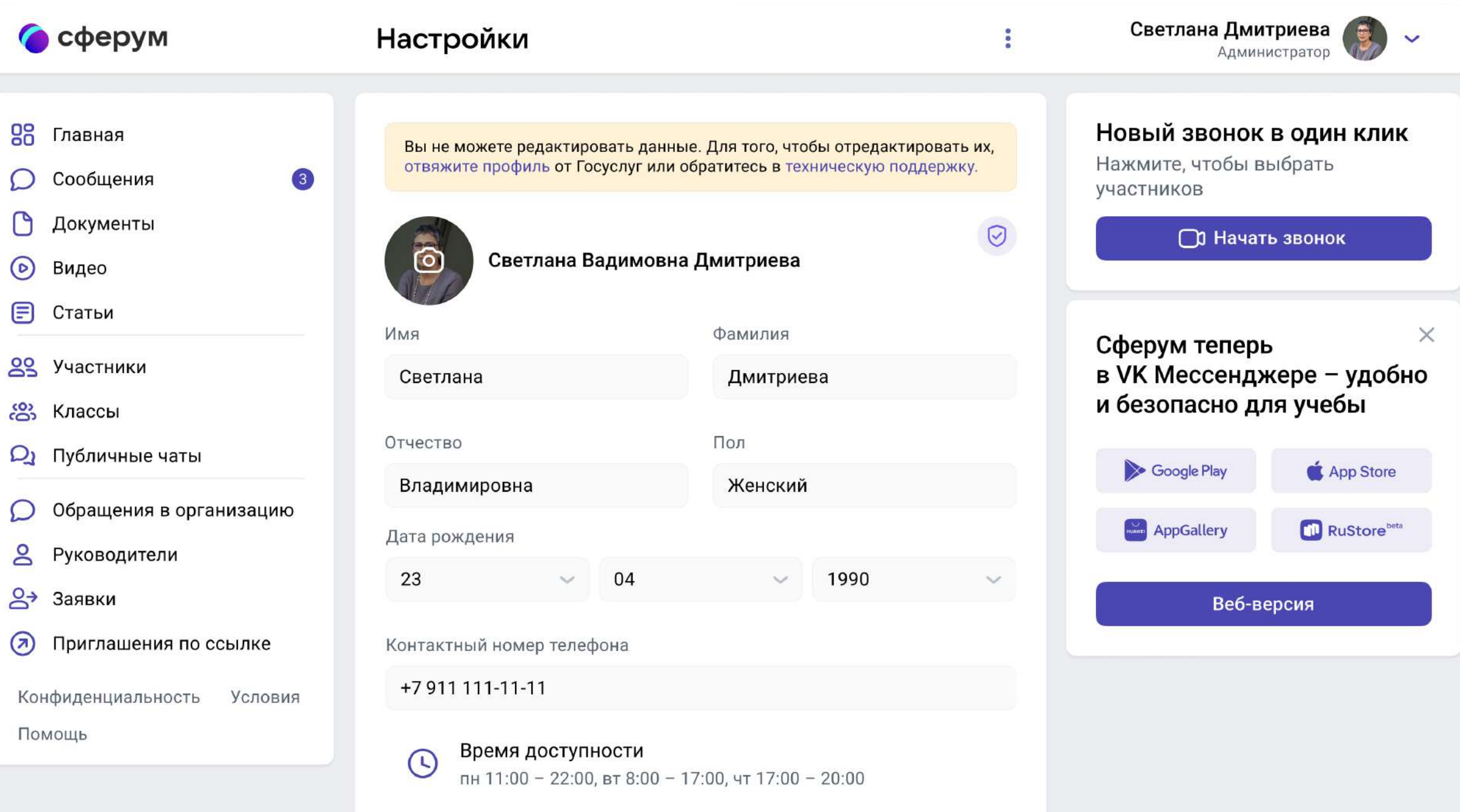

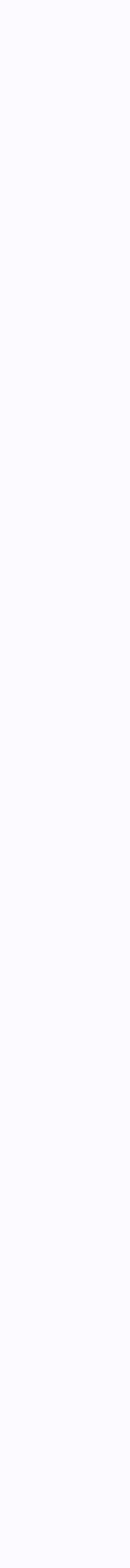